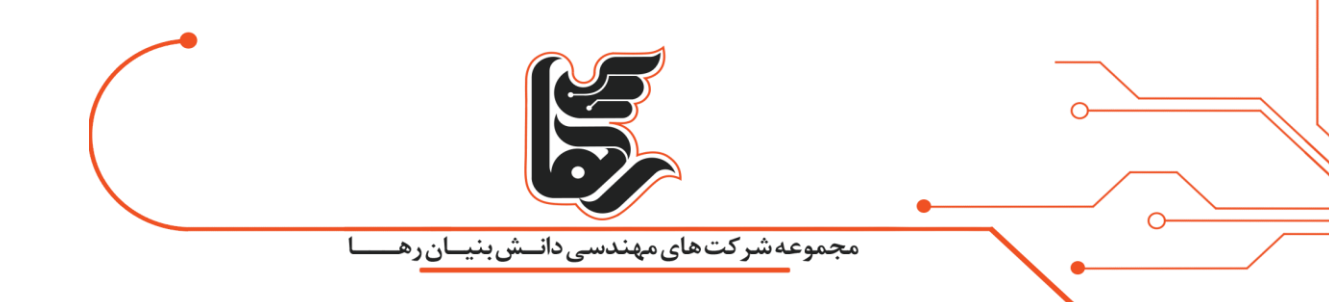

گام به گام با تبدیل ماشین فیزیکی به ماشین مجازی!

مجموعه شرکتهای دانش بنیان رها

|                                                                                                    | <b>مجموعه شرکت های مهندسی دان</b> ش بنیان رها                                                                                                    |                                                                                                    |
|----------------------------------------------------------------------------------------------------|----------------------------------------------------------------------------------------------------|----------------------------------------------------------------------------------------------------|
| 🕂 🗙 رهامگ   مرجع همیشگی تکنولوژی   👹                                                                                                    |                                                                                                    | ×                                                                                                    |
| ← → C                                                                                                    |                                                                                                    | <b>≥</b> ★ <b>€</b> :                                                                                                    |
| <b>vm</b> ware <sup>.</sup>                                                                                                    | EMAIL PAGE 🖂 PRINT PAGE 😂 Search                                                                                                    |                                                                                                    |
|                                                                                                    | vmware <sup>*</sup>                                                                                                    | rch                                                                                                    |
| Download Manager Info<br>The Download Manager is a utili<br>effectively. You can pause and r<br>window is open. For more inform<br>You will be presented with a sec<br>install and begin to download th | VMware vCenter <sup></sup><br>Converter Standalone                                                                                                    |                                                                                                    |
| lf you do not accept security ce<br>reason), you can download files                                                                                                    | N                                                                                                    |                                                                                                    |
| If you exit the Download Manage<br>still continue the download from<br>desktop. In the event that your o<br>downloads page, where you can                                                               | Copyright © 1998-2011 VMware, Inc. All rights reserved. This product is protected by U.S. and international copyright and<br>Intellectual property laws. VMware products are covered by one or more patents listed at http://www.vmware.com/go/patent | InstallShield Wizard                                                                                                    |
| Please contact us if you have an                                                                                                    | y problems.                                                                                                    | VMware vCenter Converter Standalor<br>InstallShield Wizard, which will guide<br>setup process. Please wait.<br>Extracting: VMware vCenter Converter Standa |

## فهرست:

| ۳ VMware vCenter C | تبدیل ماشین فیزیکی به ماشین مجازی با برنامهConvertor Standalone |
|--------------------|-----------------------------------------------------------------|
| ٣                  | مرحله به مرحله با نصب VMware vCenter Convertor Standalone !.    |
| ۲۲                 | درنهایت                                                         |

rahaco.net/mag -

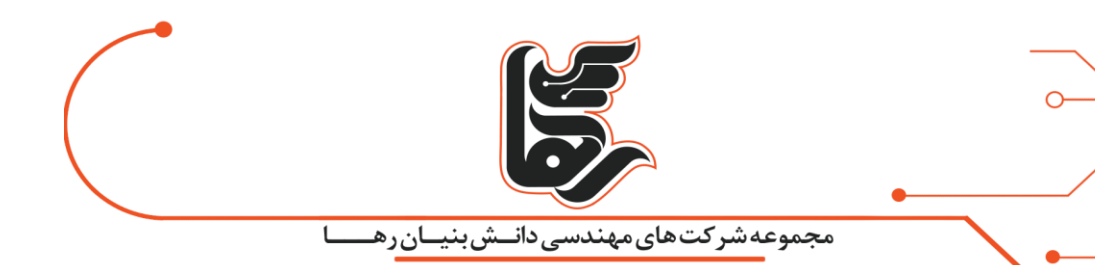

## تبدیل ماشین فیزیکی به ماشین مجازی با برنامه VMware vCenter Convertor Standalone

برای این منظور کافی است. برنامه مذکور را بر روی همان سیستم فیزیکی که قرار است به ماشین مجازی تبدیل شود نصب شود.

و یا اینکه بر روی سیستم دیگری نصب نمایید. و از راه دور این تبدیل را انجام دهید.

## مرحله به مرحله با نصب VMware vCenter Convertor Standalone !

بر روی فایل نصب برنامه کلیک نمایید و بر روی Next کلیک نمایید.

| B VMware vCenter Converte                            | r Standalone 🧾                                                          |
|------------------------------------------------------|-------------------------------------------------------------------------|
|                                                      | Installation Completed                                                  |
|                                                      | VMware vCenter Converter Standalone has been installed on this machine. |
|                                                      | 📝 Run Converter Standalone Client now.                                  |
| <sup>VMware vCenter</sup><br>Converter<br>Standalone |                                                                         |
|                                                      | < Back Finish Cancel                                                    |

بر روی Next کلیک نمایید.

0

| Wwww.vCenter Converter Standalone         End-User Patent Agreement         Please read the following patent agreement carefully.         Copyright © 1998-2013 VMware, Inc. All rights reserved. This product is protected by copyright and intellectual property laws in the United States and other countries as well as by international treaties. VMware products are covered by one or more patents listed at http://www.vmware.com/go/patents. |                                                                                                 | مجموعه شرکت های مهندسی دانـش بنیـان ر                                                                                                    |                  |
|----------------------------------------------------------------------------------------------------|-------------------------------------------------------------------------------------------------|----------------------------------------------------------------------------------------------------|------------------|
| End-User Patent Agreement         Please read the following patent agreement carefully.         Copyright © 1998-2013 VMware, Inc. All rights reserved. This product is protected by copyright and intellectual property laws in the United States and other countries as well as by international treaties. VMware products are covered by one or more patents listed at http://www.vmware.com/go/patents.                                           | 뷙 VMware vCenter Converter Sta                                                                  | ndalone                                                                                                    |                  |
| Please read the following patent agreement carefully.                                                                                                    | End-User Patent Agreement                                                                       | 28 1009828                                                                                                    |                  |
| Copyright © 1998-2013 VMware, Inc. All rights reserved. This product is protected by copyright and intellectual property laws in the United States and other countries as well as by international treaties. VMware products are covered by one or more patents listed at http://www.vmware.com/go/patents.                                                                                                    | Please read the following patent                                                                | agreement carefully.                                                                                                    |                  |
|                                                                                                    | protected by copyright and in<br>other countries as well as by<br>by one or more patents listed | are, inc. An rights reserved. This product is<br>tellectual property laws in the United States<br>international treaties. VMware products are<br>at http://www.vmware.com/go/patents. | s and<br>covered |

توافقنامه برنامه را پذیرفته و بر روی Next کلیک نمایید.

| End-User License Agreement                                                                                                    |                                                                                                    | E |
|----------------------------------------------------------------------------------------------------|----------------------------------------------------------------------------------------------------|---|
| Please read the following license                                                                                                    | agreement carefully.                                                                                                    |   |
| VMWARE EN                                                                                                    | ID USER LICENSE AGREEMENT                                                                                                    | - |
| PLEASE NOTE THAT THE T<br>AGREEMENT SHALL GOVE<br>REGARDLESS OF ANY TER<br>INSTALLATION OF THE SO                                                                                                    | ERMS OF THIS END USER LICENSE<br>RN YOUR USE OF THE SOFTWARE,<br>MS THAT MAY APPEAR DURING THE<br>FTWARE.                                                 |   |
| INDODTANT DEAD CAREEL                                                                                                    |                                                                                                    |   |
| USING THE SOFTWARE, YO<br>AGREE TO BE BOUND BY T                                                                                                    | DU (THE INDIVIDUAL OR LEGAL ENTITY)<br>THE TERMS OF THIS END USER LICENSE                                                                                 | Ŧ |
| IMPORTANT-READ CAREFO<br>USING THE SOFTWARE, YO<br>AGREE TO BE BOUND BY T<br>A CREEMENT (*EULA*), JE Y<br>I agree to the terms in the License                                                                                                    | THE INDIVIDUAL OR LEGAL ENTITY)<br>THE TERMS OF THIS END USER LICENSE<br>SE Agreement                                                                     | - |
| IMPORTANT-READ CAREFO<br>USING THE SOFTWARE, YO<br>AGREE TO BE BOUND BY T<br>A CREEMENT (*EULA*) JE Y<br>I agree to the terms in the Licens<br>I do not agree to the terms in the                                                                                                    | THE TERMS OF THIS END USER LICENSE<br>OU DO NOT ACREE TO THE TERMS OF THIS<br>se Agreement<br>e License Agreement                                         | Ŧ |
| IMPORTANT-READ CAREFO<br>USING THE SOFTWARE, YO<br>AGREE TO BE BOUND BY T<br>AGREE TO BE BOUND BY T<br>AGREE | DU (THE INDIVIDUAL OR LEGAL ENTITY)<br>THE TERMS OF THIS END USER LICENSE<br>YOU DO NOT ACREE TO THE TERMS OF THIS<br>se Agreement<br>e License Agreement | • |

| مجموعه شرکت های مهندسی دانش بنیان رها<br>مسیر نصب برنامه را مشخص و بر روی Next کلیک نمایید.                                     | مجموعه <i>شرکت های مهندس</i><br>مسیر نصب برنامه را مشخص و بر روی Next کلیک ن | رها                                                                 |
|----------------------------------------------------------------------------------------------------|------------------------------------------------------------------------------|---------------------------------------------------------------------|
| 授 VMware vCenter Converter Standalone                                                                                           |                                                                              | B VMware vCenter Converter Stan                                     |
| Destination Folder                                                                                                    |                                                                              | Destination Folder                                                  |
| Click Next to install to this folder, or click Change to install to a different folder.                                         | install to a                                                                 | Click Next to install to this folder, o<br>different folder.        |
| Install VMware vCenter Converter Standalone to:<br>C:\Program Files (x86)\VMware\VMware vCenter Converter Change<br>Standalone\ | alone to:<br>vCenter Converter Change                                        | Install VMware vCenter (<br>C:\Program Files (x86)\V<br>Standalone\ |

با انتخاب گزینه اول برنامه مذکور را بر روی سیستم جاری نصب شده است. و تمامی تبدیلهایی که در آینده انجام خواهد شد را مدیریت مینماییم.

< Back

با انتخاب گزینه دوم سرور و یا کلاینت و یا Agent برنامه را بر روی سیستم جاری نصب نموده ایم.سپس میتوان حالت کلاینت سروری راه اندازی نمود. بدین صورت که یک سیستم را به عنوان سرور در نظر گرفته می شود.

از سیستم دیگری که تحت عنوان کلاینت میباشد به سیستم سرور متصل می کنیم.

Next >

و تمامی تبدیلهایی که در آینده انجام خواهد شد را مدیریت مینماییم.

نکته: برای تبدیل میبایست Agent برنامه بر روی سیستمی که قرار است به ماشین مجازی تبدیل شود نصب شود.

گزینه اول را انتخاب نمایید و بر روی Next کلیک نمایید.

صفحه ۵

Cancel

|                                                                |                                                                                   |                                           | •      |               |
|----------------------------------------------------------------|-----------------------------------------------------------------------------------|-------------------------------------------|--------|---------------|
|                                                                | سی دانے ش بنیان رہے                                                               | وعەشركتھاىمھندس                           | مخه    | <b>√•</b> ─── |
| VMware vCenter Converte                                        | r Standalone                                                                      |                                           | X      | •             |
| Setup Type<br>Click the type of setup you                      | prefer, then dick Next.                                                           |                                           |        |               |
| Local installation     Install Converte     manage conver      | er on this machine. Use th<br>sion tasks from this local i                        | nis option to create and<br>machine only. |        |               |
| Client-Server installar<br>Set up a dient-<br>the server, dier | t <b>ion (advanced)</b><br>server model for Convert<br>nt or the agent on this ma | er. Use this option to ins<br>achine.     | stall  |               |
| tallShield                                                     | Back کلیک نمایید.                                                                 | Next >                                    | Cancel |               |
| VMware vCenter Converte                                        | er Standalone                                                                     |                                           | X      |               |
| Ready to Install<br>The wizard is ready to begi                | n installation.                                                                   |                                           | -      |               |
| Click Install to begin the i                                   | nstallation.                                                                      |                                           |        |               |
| If you want to review or<br>Click Cancel to exit the w         | change any of your instal<br>izard.                                               | llation settings, click Bac               | k.     |               |
|                                                                |                                                                                   |                                           |        |               |
|                                                                |                                                                                   |                                           |        |               |
| tallChield                                                     |                                                                                   |                                           |        |               |

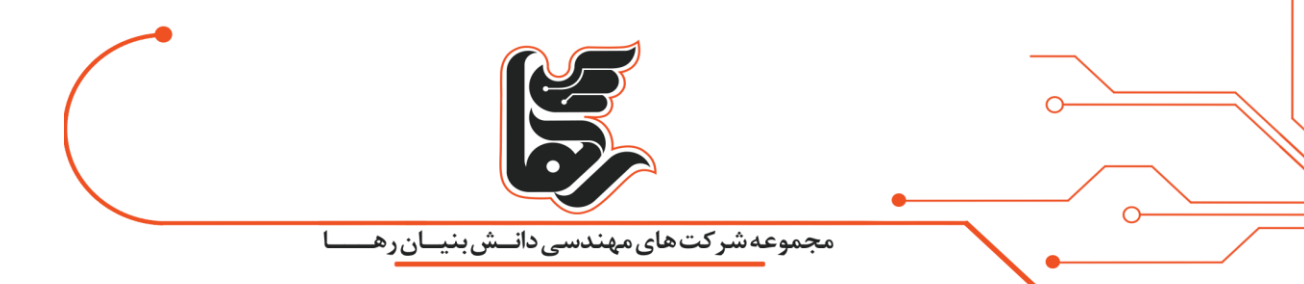

نصب برنامه با موفقیت انجام شد. و با انتخاب تیک … Run Convertor و انتخاب Finish برنامه بصورت خودکار

اجرا خواهد شد.

| 🛃 VMware vCenter Converte   | er Standalone                                                           |
|-----------------------------|-------------------------------------------------------------------------|
|                             | Installation Completed                                                  |
|                             | VMware vCenter Converter Standalone has been installed on this machine. |
|                             | 📝 Run Converter Standalone Client now.                                  |
| VMware vCenter<br>Converter |                                                                         |
| Standalone                  |                                                                         |
|                             | < Back Finish Cancel                                                    |

در شکل زیر محیط برنامه مذکور را مشاهده مینمایید.

|                                         | مجموعه شرکتهای مهندسی دانش بنیان رها                                                                                                    |
|-----------------------------------------|----------------------------------------------------------------------------------------------------|
| VMware vCenter Converter Standalone     |                                                                                                    |
| le View Task Administration Help        |                                                                                                    |
| 🕼 Convert machine 🛛 👸 Configure machine | 0                                                                                                    |
| View by: 🔻 Tasks Show: 🖛 All tasks in   | ▼ Recent tasks                                                                                                    |
|                                         |                                                                                                    |
| Task ID Job ID Source                   | Destination Status Start time End time                                                                                                    |
| Task ID Job ID Source                   | Destination Status Start time End time                                                                                                    |
| Task ID Job ID Source                   | Destination Status Start time End time                                                                                                    |
| Task ID Job ID Source                   | Destination         Status         End time           Welcome to VMware vCenter Converter Standalone         Welcome to VMware vCenter Converter Standalone                                                                                                    |
| Task ID Job ID Source                   | Destination         Status         Start time         End time           Welcome to VMware vCenter Converter Standalone           VMware vCenter Converter Standalone           VMware vCenter Converter Standalone           tinto a new VMware virtual machine. The machines you may convert include: |

برای تبدیل بر روی گزینه Convert machine کلیک نمایید.

Convert machine

از بخش Select source type میبایست مشخص نمایید. که سیستم در کدام از حالت های مشخص شده قرار

دارد.

در گزینه اول مشخص مینمایید که سیستم مذکور روشن بوده است.

و برای هدف آموزشی من به عنوان ماشین فیزیکی میباشد.

سایر گزینه سیستم مذکور به عنوان ماشین مجازی میباشد. پس گزینه Powered-on machine را انتخاب

نمایید.

|                                                    | رهــــا                  | مجموعه شرکت های مهندسی دانـــش بنیــان                                                                        | <u>\.</u> |
|----------------------------------------------------|--------------------------|----------------------------------------------------------------------------------------------------|-----------|
| onversion<br>Fource System<br>Select the source sy | stem you want to convert |                                                                                                    |           |
| urce System                                        | Source: none             | Destination: none                                                                                             |           |
| tions                                              | Select source type: Po   | wered-on machine                                                                                              |           |
| nmary                                              | PC                       | wered-on machine<br>ware Infrastructure virtual machine                                                       |           |
|                                                    | Specify the power Ba     | ware Workstation or other VMware virtual machine<br>ckup image or third-party virtual machine<br>per-V Server |           |
|                                                    | This local machine       |                                                                                                    |           |
|                                                    | ID address or pa         | 10.10.10.200                                                                                                  |           |
|                                                    | IF address of ha         | administrator                                                                                                 |           |
|                                                    | Descuorda                | administrator                                                                                                 |           |
|                                                    | OS Samka                 | Windows                                                                                                    |           |
|                                                    | OS Parmy.                | Wildows •                                                                                                    |           |
|                                                    | View source details      |                                                                                                    |           |
|                                                    |                          |                                                                                                    |           |
|                                                    |                          |                                                                                                    |           |
|                                                    |                          |                                                                                                    |           |
|                                                    |                          |                                                                                                    |           |

چون ما برنامه مذکور را بر روی سیستمی نصب نموده ایم. که قرار نیست به ماشین مجازی تبدیل شود. تنها از این سیستم برای مدیریت تبدیلها از راه دور میخواهیم استفاده نماییم. گزینه A remote machine را انتخاب مینماییم.

و سیستمی را که قصد تبدیل به ماشین مجازی را داریم مشخص مینماییم.

نکته: اگر برنامه را بر روی سیستمی نصب نمودید که قرار است به ماشین مجازی تبدیل شود نصب نمودید. گزینه This local machineرا انتخاب نمایید.

تنظیمات خواسته شده مربوط به سیستم مذکور را اعم از آدرس IP و نام کاربری و رمز عبور و همچنین ویندوز و یا

لینوکسی بودن آن را مشخص نمایید.

نکته: سعی نمایید کاربری با دسترسی بالا برای این منظور در نظر بگیرید. و همچنین برای تبدیل تمامی قابلیتهای امنیتی از جمله فایروال و آنتی ویروس و غیره را غیر فعال نمایید.

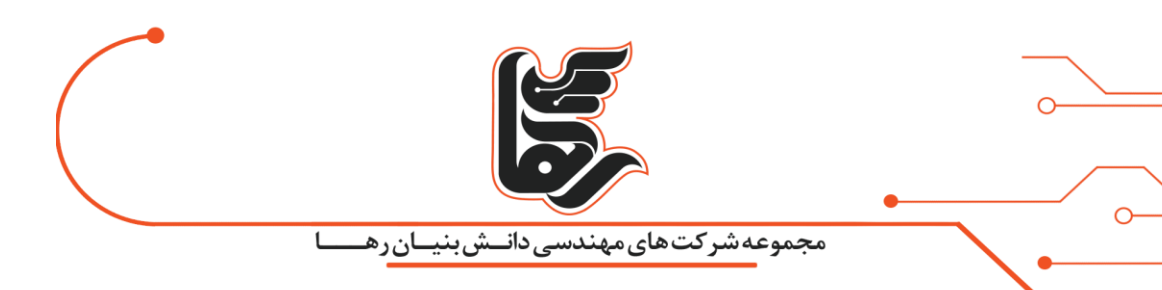

بر روی Next کلیک نمایید.

همانطور که در بالا عنوان شد برای تبدیل نیاز به نصب Agent بر روی سیستمی مذکور میباشد.

با انتخاب گزینه اول بصورت اتوماتیک نصب خواهد شد گزینه اول را انتخاب و بر روی Yes کلیک نمایید.

| sta | led on the remote source machine: 10.10.10.209.        |
|-----|--------------------------------------------------------|
| Un  | nstall VMware vCenter Converter Standalone agent       |
| 0   | Automatically uninstall the files when import succeeds |
| 0   | I will manually uninstall the files later              |

ما قرار است سیستم فیزیکی خود را تبدیل به ماشین مجازی در زیر ساخت مجازی شرکت VMware نماییم.

بنابراین در این بخش نیاز است مشخصات زیر ساخت مجازی خود را وارد نماییم.

گزینه … VMware Infrastructure را انتخاب نمایید. و مشخصات ESXi Server خود را وارد نمایید.

اگر در مجموعه خود vCenter را نصب نموده اید. میبایست در این بخش مشخصات vCenter خود را وارد نمایید.

که ما نیز بدلیل داشتن vCenter مشخصات آن را وارد نموده ایم. بر روی Next کلیک نمایید.

| Select a host for the new virtual machine         Select a host for the new virtual machine         Source System         Destination System         Destination System         Destination Virtual Machine         Destination Location         Options         Summary         VMware Infrastructure server details |  |
|----------------------------------------------------------------------------------------------------|--|
| Source: Indication System         estination System         estination Virtual Machine         estination Location         ptions         immary         VMware Infrastructure server details                                                                                                    |  |
| urce System     Source: 10.10.10.209     Destination: none       estination System     Select destination type: VMware Infrastructure virtual machine       stination Location     Creates a new virtual machine for use on a VMware Infrastructure productions       mmary     VMware Infrastructure server details  |  |
| Server:   10.10.10.90     User name:   administrator@vsphere.local     Password:   •••••••                                                                                                    |  |
|                                                                                                    |  |

بدلیل اینکه Certificate صادر شده توسط خود برنامه vCenter تولید شده است.

و جز Certificate معتبر نمیباشد پیغام زیر را مشاهده خواهید نمود.

در صورتیکه در مجموعه خود CA Server پیاده سازی نموده اید.

و Certificate معتبری را صادر نموده باشید. با پیغام زیر مواجه نخواهید شد بر روی Ignore کلیک نمایید.

| شبنیــان <sub>ر</sub> هــــا                                                                                                    | مجموعه شر کت های مهندسی دانــ                                          | \ |
|----------------------------------------------------------------------------------------------------|------------------------------------------------------------------------|---|
| Converter Security Warning                                                                                                    | <b>—</b> ×-                                                            |   |
| Certificate Warnings                                                                                                    |                                                                        |   |
| The remote host certificate has t                                                                                                    | these problems:                                                        |   |
| * The host name provided for the subject name on the host certific<br>* The certificate is based on an<br>* The host certificate chain is in the set of the set of the se | he connection does not match the cate.<br>untrusted root.<br>complete. |   |
| Click Ignore to continue using the                                                                                                    | current SSL certificate.                                               |   |
| View Certificate                                                                                                    | Ignore Cancel                                                          |   |
|                                                                                                    |                                                                        |   |

در بخش Name نامی را برای این سیستم فیزیکی که قرار است به ماشین مجازی تبدیل شود در نظر بگیرید.

و DataCenter را که در vCenter را ایجاد نموده اید را انتخاب نمایید. و بر روی Next کلیک نمایید.

|                                                                                                    | 5                                                                                                    |                                                                                                    |                                                                                                    | <br>  |
|----------------------------------------------------------------------------------------------------|----------------------------------------------------------------------------------------------------|----------------------------------------------------------------------------------------------------|----------------------------------------------------------------------------------------------------|-------|
| Conversion<br>Destination Virtual Machin<br>Select the destination VM                               | مهندسی داخس بنیان رها<br>ne<br>I name and folder                                                       | مجموعه سرت های ه                                                                                                    |                                                                                                    | ×     |
| Source System<br>Destination System<br>Destination Virtual Machi<br>Destination Location<br>Options | Source: III 10.10.10 Destination: III WIN-UL<br>Name: WinServer_2012<br>Inventory for: 10.10.10.90 Sea | rch for name with:                                                                                                    | /Center Server                                                                                                    | Clear |
| Summary                                                                                             | 10.10.10.90 RahaDataCenter [1 VMs] Discovered virtual machine [18 VMs]                                 | VM name<br>App_Server<br>CRM<br>CRM<br>CentOS (orphaned)<br>Elastx<br>HorzonConnection<br>RDSH<br>RDSH-ESX-2 (disconnected)<br>Server_2012_AD<br>Server_2012_Users<br>Win7_Remote<br>WinServer_2012_MasterImage<br>Win10_Horizon_1<br>Win_10_Horizon_2 (orphaned)<br>Win_10_Manager<br>Win_7_RD<br>in idsh-test (orphaned)<br>VCenter | Power state<br>Suspended<br>Running<br>Powered off<br>Running<br>Running<br>Powered off<br>Running<br>Powered off<br>Running<br>Powered off<br>Powered off<br>Powered off<br>Running | E     |
|                                                                                                    |                                                                                                    |                                                                                                    | -                                                                                                    | -     |

در بخش ESXi Server ، Inventory forخود را مشخص نمایید. تا پس از تبدیل به عنوان ماشین مجازی به آن اضافه شود.

همچنین در بخش Datastore نیز مشخص نمایید.

این ماشین مجازی بر روی کدام یک از هارد دیسکهای شما ذخیره شود.

و در بخش Virtual machine version نیز نسخه ماشین مجازی را مشخص نمایید.

که گزینه پیش فرض گزینه مناسبی میباشد. و در نهایت بر روی Next کلیک نمایید.

| Conversion                                                                                                   |                                                                                                    |                                                                                                    |
|----------------------------------------------------------------------------------------------------|----------------------------------------------------------------------------------------------------|----------------------------------------------------------------------------------------------------|
| Destination Location<br>Select the location for t                                                            | he new virtual machine                                                                                                    |                                                                                                    |
| ource System<br>estination System<br>estination Virtual Machine<br>restination Location<br>options<br>ummary | Source: 10.10.10 Destination: Win<br>Inventory for: 10.10.10.90<br>RahaDataCenter<br>RahaNewCluster<br>10.10.10.210 (disconnected) | Server_2012 on 10.10.10.90 (VMware vCenter Server 6.5<br>Total source disks size: 1,043.3 GB<br>Datastore<br>BackUP2 •<br>Capacity: 465.5 GB<br>Free: 265.87 GB<br>Type: VMFS5<br>Block size: 1 MB<br>Virtual machine version<br>Version 10 • |

در این بخش نیز میتوانید سفارشی سازی انجام دهید. تا ماشین فیزیکی بطور کامل با تمامی مشخصات خود به

ماشین مجازی تبدیل نشود.

و با تنظیمات مورد نظر ما به ماشین مجازی تبدیل شود.

|                                                                   |                                                                                                    | _                    |
|-------------------------------------------------------------------|----------------------------------------------------------------------------------------------------|----------------------|
|                                                                   | مجموعه شرکت های مهندسی دانــش بنیــان رهــــا                                                                                                    |                      |
|                                                                   |                                                                                                    |                      |
| onversion                                                         |                                                                                                    |                      |
| ptions                                                            |                                                                                                    |                      |
| Set up the parameters                                             | for the conversion task                                                                                                    |                      |
|                                                                   |                                                                                                    |                      |
|                                                                   |                                                                                                    |                      |
| ource System<br>Destination System<br>Destination Virtual Machine | Source: 🗐 10.10.10 Destination: 🙀 WinServer_2012 on RahaNewCluster (VMware vCenter                                                                                                    | Server 6             |
|                                                                   | Click on an option below to edit it.                                                                                                    |                      |
|                                                                   |                                                                                                    |                      |
| stination Location                                                | Current settings:                                                                                                    | *                    |
| tions                                                             | Data to copy                                                                                                    | Edit                 |
| ummary                                                            | T Devices                                                                                                    | Edit                 |
|                                                                   | w(Dile: 4 (1 corkets * 4 cores)                                                                                                    | 1 A T 3 1 A 1        |
|                                                                   | Veros, + (1 sockets + cores)                                                                                                    |                      |
|                                                                   | Disk controller: SCSI LSI Logic SAS                                                                                                    |                      |
|                                                                   | Disk controller: SCSI LSI Logic SAS<br>Memory: 15GB                                                                                                    |                      |
|                                                                   | Disk controller: SCSI LSI Logic SAS<br>Memory: 15GB                                                                                                    | Edit                 |
|                                                                   | Disk controller: SCSI LSI Logic SAS<br>Memory: 15GB<br><b>NIC1:</b> VM Network                                                                                                    | Edit                 |
|                                                                   | Disk controller: SCSI LSI Logic SAS<br>Memory: 15GB<br><b>NIC1:</b> VM Network<br>NIC2: VM Network                                                                                                    | Edit                 |
|                                                                   | Disk controller: SCSI LSI Logic SAS<br>Memory: 15GB<br><b>NIC1:</b> VM Network<br>NIC2: VM Network<br>NIC3: VM Network                                                                                                    | Edit                 |
|                                                                   | Disk controller: SCSI LSI Logic SAS<br>Memory: 15GB<br>Vetworks<br>NIC1: VM Network<br>NIC2: VM Network<br>NIC3: VM Network<br>VIC3: VM Network                                                                                                    | Edit<br>Edit         |
|                                                                   | Disk controller: SCSI LSI Logic SAS<br>Memory: 15GB<br><b>NIC1:</b> VM Network<br>NIC2: VM Network<br>NIC3: VM Network<br>NIC3: VM Network<br><b>Services</b><br>Total: 150 service(s)                                                                                                    | Edit<br>Edit E       |
|                                                                   | Disk controller: SCSI LSI Logic SAS<br>Memory: 15GB<br><b>Vetworks</b><br>NIC1: VM Network<br>NIC2: VM Network<br>NIC3: VM Network<br>VIC3: VM Network<br><b>Services</b><br>Total: 150 service(s)<br><b>Advanced options</b>                                                                                                    | Edit<br>Edit<br>Edit |
|                                                                   | Disk controller: SCSI LSI Logic SAS<br>Memory: 15GB<br><b>Vetworks</b><br>NIC1: VM Network<br>NIC2: VM Network<br>NIC3: VM Network<br><b>Services</b><br>Total: 150 service(s)<br><b>Advanced options</b><br>Synchronization: Disabled                                                                                                    | Edit<br>Edit<br>Edit |
|                                                                   | Disk controller: SCSI LSI Logic SAS<br>Memory: 15GB<br><b>Vetworks</b><br>NIC1: VM Network<br>NIC2: VM Network<br>NIC3: VM Network<br><b>Services</b><br>Total: 150 service(s)<br><b>Advanced options</b><br>Synchronization: Disabled<br>Synchronize: N/A                                                                                                    | Edit<br>Edit<br>Edit |
|                                                                   | Disk controller: SCSI LSI Logic SAS<br>Memory: 15GB<br><b>V Networks</b><br>NIC1: VM Network<br>NIC2: VM Network<br>NIC3: VM Network<br><b>Services</b><br>Total: 150 service(s)<br><b>V Advanced options</b><br>Synchronization: Disabled<br>Synchronization: N/A                                                                                                    | Edit<br>Edit<br>Edit |
|                                                                   | Disk controller: SCSI LSI Logic SAS<br>Memory: 15GB<br><b>V Networks</b><br>NIC1: VM Network<br>NIC2: VM Network<br>NIC3: VM Network<br><b>Services</b><br>Total: 150 service(s)<br><b>V Advanced options</b><br>Synchronization: Disabled<br>Synchronization: N/A<br>Final synchronization: N/A                                                                                                    | Edit<br>Edit<br>Edit |
|                                                                   | Disk controller: SCSI LSI Logic SAS<br>Memory: 15GB<br><b>V Networks</b><br>NIC1: VM Network<br>NIC2: VM Network<br>NIC3: VM Network<br><b>Services</b><br>Total: 150 service(s)<br><b>V Advanced options</b><br>Synchronization: Disabled<br>Synchronization: N/A<br>Final synchronization: N/A<br>Power on destination: No<br>Power off source: No                                                                                            | Edit<br>Edit<br>Edit |
|                                                                   | Disk controller: SCSI LSI Logic SAS<br>Memory: 15GB<br><b>V Networks</b><br>NIC1: VM Network<br>NIC2: VM Network<br>NIC3: VM Network<br><b>Services</b><br>Total: 150 service(s)<br><b>V Advanced options</b><br>Synchronization: Disabled<br>Synchronization: N/A<br>Final synchronization: N/A<br>Power on destination: N/A<br>Power off source: N/O<br>Install VMware Tools: NO                                                              | Edit<br>Edit<br>Edit |
|                                                                   | Disk controller: SCSI LSI Logic SAS<br>Memory: 15GB<br><b>V Networks</b><br>NIC1: VM Network<br>NIC2: VM Network<br>NIC3: VM Network<br><b>Services</b><br>Total: 150 service(s)<br><b>V Advanced options</b><br>Synchronization: Disabled<br>Synchronize: N/A<br>Final synchronization: N/A<br>Power on destination: N/A<br>Power on destination: N/A<br>Power off source: No<br>Install VMware Tools: No<br>Customize Guest OS: No            | Edit<br>Edit<br>Edit |
|                                                                   | Disk controller: SCSI LSI Logic SAS<br>Memory: 15GB<br><b>* Networks</b><br>NIC1: VM Network<br>NIC2: VM Network<br>NIC3: VM Network<br><b>* Services</b><br>Total: 150 service(s)<br><b>* Advanced options</b><br>Synchronization: Disabled<br>Synchronization: N/A<br>Final synchronization: N/A<br>Power on destination: No<br>Power off source: No<br>Install VMware Tools: No<br>Customize Guest OS: No<br>Remove Restore Checkpoints: Yes | Edit<br>Edit<br>Edit |

بر روی Data to copy کلیک و گزینه Edit را بزنید.

در این بخش میتوانید مشخص نمایید که کدام یک از درایوهای شما به ماشین مجازی منتقل شود. که ما بسته

به نیاز خود دو درایو را مشخص نموده ایم.

درایو اول که به شکل \\?\Volume... اجباری میباشد. و با انتخاب دو تیک پایین که پیشفرض انتخاب شده

است.

مشخص مینماییم page file و hibernation file نادیده گرفته شود. همچنین بهینه سازی بر روی درایوهای

انتخاب شده انجام شود.

تلفن :۲۱۵۴۵۲۱ه <u>www.rahaco.net</u>

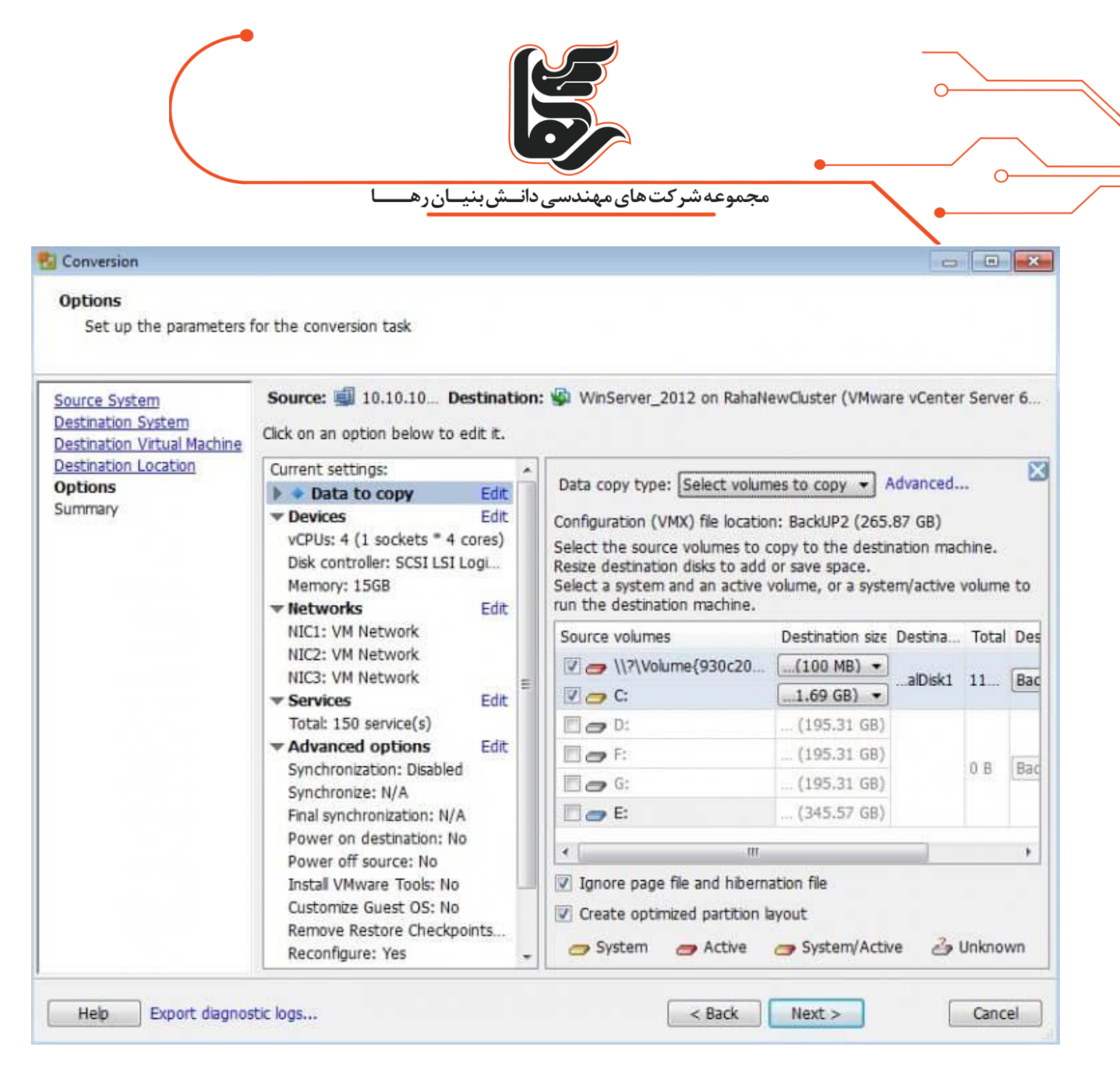

در بخش Devices و در تب Memory نیز میتوانید میزان RAM را تغییر دهید.

تلفن :۲۱۵۴۵۲۱ www.rahaco.net

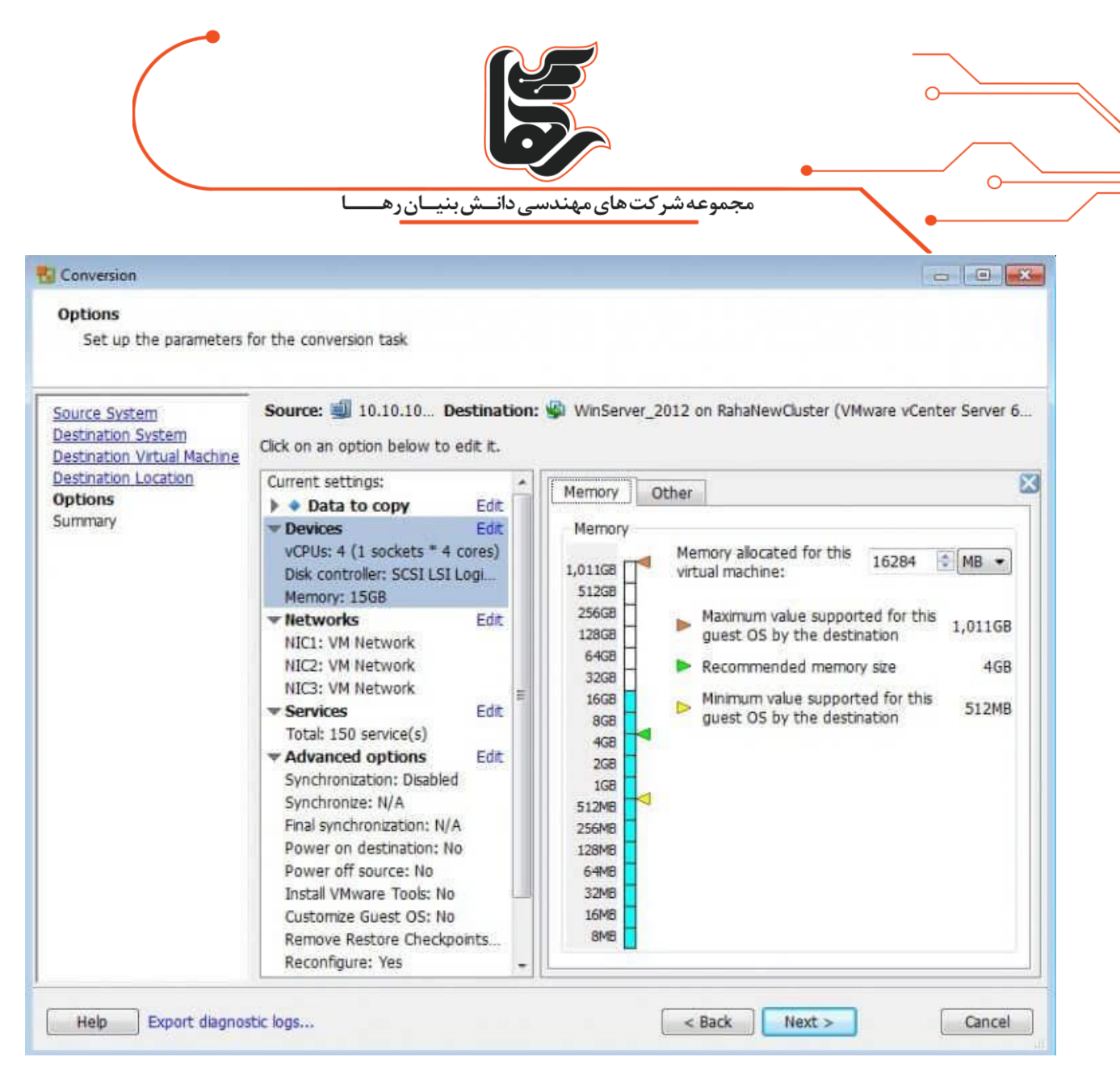

در بخش Devices و در تب Other نیز میتوانید میزان CPU و نوع Disk controller را تغییر دهید.

تلفن :۲۱۵۴۵۲۱۰ www.rahaco.net

|                                                                           | ـشبنيـانرهـــا                                                                                                    | مجموعه شرکت های مهندسی دانـ                                                                                                    |
|---------------------------------------------------------------------------|----------------------------------------------------------------------------------------------------|----------------------------------------------------------------------------------------------------|
| Options<br>Set up the parameters i<br>Source System<br>Destination System | for the conversion task Source: ill 10.10.10 Destination: Click on an option below to edit it.                                                                                                    | WinServer_2012 on RahaNewCluster (VMware vCenter Server 6                                                                                                    |
| <u>Destination Location</u><br><b>Options</b><br>Summary                  | Current settings:<br>Data to copy Edit<br>Devices Edit<br>vCPUs: 4 (1 sockets * 4 cores)<br>Disk controller: SCSI LSI Logi<br>Memory: 15GB<br>Networks Edit<br>NIC1: VM Network<br>NIC2: VM Network<br>NIC2: VM Network<br>NIC3: VM Network<br>NIC3: VM Network<br>Services Edit<br>Total: 150 service(s)<br>Advanced options Edit<br>Synchronization: Disabled<br>Synchronization: N/A<br>Power on destination: N/A<br>Power on destination: N/A<br>Power on destination: N/A<br>Power off source: No<br>Install VMware Tools: No<br>Customize Guest OS: No<br>Remove Restore Checkpoints<br>Reconfigure: Yes | Memory       Other         CPU Settings         Number of virtual sockets:         1         Number of cores per socket:         4         Total number of cores:       4         Changing the virtual CPU configuration after the guest         Image: Changing the virtual CPU configuration after the guest         Image: Changing the virtual CPU configuration after the guest         Image: Changing the virtual CPU configuration might not comply with the licensing policy of the guest operating system.         Disk controller:       SCSI LSI Logic SAS (recommended) |

در بخش Networks نیز میتوانید.

تعداد کارت شبکه و وضعیت روشن و یا خاموش بودن آن را مشخص نمایید.

|                                                                                                    |                                                                                                    |                                              | اهت ۲. شدور                         | •                              |                       |   |
|----------------------------------------------------------------------------------------------------|----------------------------------------------------------------------------------------------------|----------------------------------------------|-------------------------------------|--------------------------------|-----------------------|---|
| Conversion<br>Options<br>Set up the parameters f<br>ource System                                                 | for the conversion task Source: 4 10.10.10 Destination                                                                                                    | n: 🗐 WinServer_                              | 2012 on Raha                        | NewCluster (VM                 | ware vCenter Server 6 | × |
| Source System<br>Destination System<br>Destination Virtual Machine<br>Destination Location<br>Options<br>Summary | Click on an option below to edit it.<br>Current settings:<br>Data to copy Edit<br>Devices Edit<br>vCPUs: 4 (1 sockets * 4 cores)<br>Disk controller: SCSI LSI Logi                                                                  | Network adapt<br>Network ada<br>NIC1<br>NIC2 | ers to connec<br>Network<br>VM Ne • | t 3  Controller type Auto Auto | Connect at power-on   | X |
|                                                                                                    | Memory: 15GB  Networks Edit NIC1: VM Network NIC2: VM Network NIC3: VM Network  Services Advanced options Edit Synchronization: Disabled Synchronization: N/A Power on destination: No Power off source: No Instal VMware Tools: No | NIC3                                         | VM Ne +                             | Auto 🔸                         |                       |   |
|                                                                                                    | Customize Guest OS: No<br>Remove Restore Checkpoints<br>Reconfigure: Yes                                                                                                    |                                              |                                     |                                |                       |   |

در تب Destination Services وضعیت سرویسهای مقصد را مشخص مینمایید.

تلفن :۲۱۵۴۵۲۱۰ www.rahaco.net

|                                            | ـش.بنيـانرهــــا                                                                                                    | دانــ |             | جموعه شر کت های مهند <i>س</i>                                              | ۵                      |                               |                   |         |
|--------------------------------------------|----------------------------------------------------------------------------------------------------|-------|-------------|----------------------------------------------------------------------------|------------------------|-------------------------------|-------------------|---------|
| Conversion                                 |                                                                                                    |       |             |                                                                            |                        |                               |                   |         |
| Options<br>Set up the parameters f         | or the conversion task Source: 10.10.10 Destina                                                                                                    | tio   | n: <u>\</u> | WinServer_2012 on Raha                                                     | NewClust               | er (VMware                    | vCenter Se        | erver 6 |
| Destination Virtual Machine                | Click on an option below to edit it.                                                                                                    | 8     | _           |                                                                            |                        |                               |                   |         |
| Destination Location<br>Options<br>Summary | Current settings:                                                                                                    |       |             | Select which services to stop<br>startup mode of any service o<br>machine. | on the so<br>on the de | ource, or cl<br>stination vir | hange the<br>tual |         |
|                                            | vCPUs: 4 (1 sockets * 4 cores)<br>Disk controller: SCSI LSI Logi<br>Memory: 15GB<br>• Networks Edit<br>NIC1: VM Network<br>NIC2: VM Network<br>NIC3: VM Network | 3     |             | Source services Destina                                                    | ation servi            | ces                           |                   |         |
|                                            |                                                                                                    |       |             | Service                                                                    |                        | Status                        | Stop              | *       |
|                                            |                                                                                                    | Edit  |             | Windows Firewall                                                           |                        | Started                       |                   |         |
|                                            |                                                                                                    |       |             | Distributed Transaction Co                                                 | ordinator              | Started                       |                   |         |
|                                            | ✓ Services Edit                                                                                                    |       |             | Microsoft iSCSI Initiator Se                                               | rvice                  |                               |                   |         |
|                                            | Total: 150 service(s)                                                                                                    |       |             | Windows Installer                                                          |                        | Started                       |                   |         |
|                                            | Advanced options Edit     Synchronization: Disabled     Synchronize: N/A     Final synchronization: N/A     Power on destination: No     Power off source: No   |       |             | Network Access Protectio                                                   | n Agent                |                               |                   |         |
|                                            |                                                                                                    |       |             | Network Connectivity Assi                                                  | stant                  |                               |                   |         |
|                                            |                                                                                                    |       |             | Network Connection Broke                                                   | er                     | Started                       |                   | ÷       |
|                                            | Power off source: No                                                                                                    |       |             |                                                                            |                        |                               |                   |         |

در این بخش و در تب Synchronize نیز میتوانید مشخص نمایید.

که همسان سازی بین ماشین فیزیکی و ماشین مجازی ایجاد شده انجام شود و یا نشود. و یا اینکه در چه زمان

این همسان سازی انجام شود.

|                                                                                                 | شبنیانرهـا                                                                       | مجموعه شرکت های مهندسی دانت                                                            |                                         |
|-------------------------------------------------------------------------------------------------|----------------------------------------------------------------------------------|----------------------------------------------------------------------------------------|-----------------------------------------|
| Conversion                                                                                      |                                                                                  |                                                                                        |                                         |
| Options                                                                                         |                                                                                  |                                                                                        |                                         |
| Set up the parameters                                                                           | for the conversion task                                                          |                                                                                        |                                         |
| Destination System<br>Destination Virtual Machine<br>Destination Location<br>Options<br>Summary | Click on an option below to edit it.                                             | Select which services to stop on the sour<br>startup mode of any service on the destin | ce, or change the 🛛 🔀<br>nation virtual |
| Summary                                                                                         | Devices Edit<br>vCPUs: 4 (1 sockets * 4 cores)<br>Disk controller: SCSI LSI Logi | 4 (1 sockets * 4 cores) Source services Destination servic<br>troller: SCSI LSI Logi   |                                         |
|                                                                                                 | Memory: 15GB                                                                     | Service                                                                                | Startup mode                            |
|                                                                                                 | Networks Edit<br>NIC1: VM Network                                                | Application Experience                                                                 | Manual 👻                                |
|                                                                                                 | NIC2: VM Network                                                                 | Application Layer Gateway Service                                                      | Manual 👻                                |
|                                                                                                 | Services Edit                                                                    | Application Identity                                                                   | Manual                                  |
|                                                                                                 | Total: 150 service(s)                                                            | Application Information                                                                | Manual 👻                                |
|                                                                                                 | Synchronization: Disabled                                                        | Application Management                                                                 | Manual 🔹                                |
|                                                                                                 | Final synchronization: N/A                                                       | App Readiness                                                                          | Manual 🔹                                |
|                                                                                                 | Power on destination: No<br>Power off source: No                                 | AppX Deployment Service (AppXSVC)                                                      | (Manual 🔹 🗸                             |
|                                                                                                 |                                                                                  |                                                                                        |                                         |

در تب Post-conversion نیز میتوانید مشخص نمایید.

پس از تبدیل ماشین فیزیکی به ماشین مجازی چه چیزهایی بر روی ماشین فیزیکی و ماشین مجازی اتفاق

بيفتد.

که بسته به نیاز خود میتوانید تیک گزینههای مربوطه را بزنید.

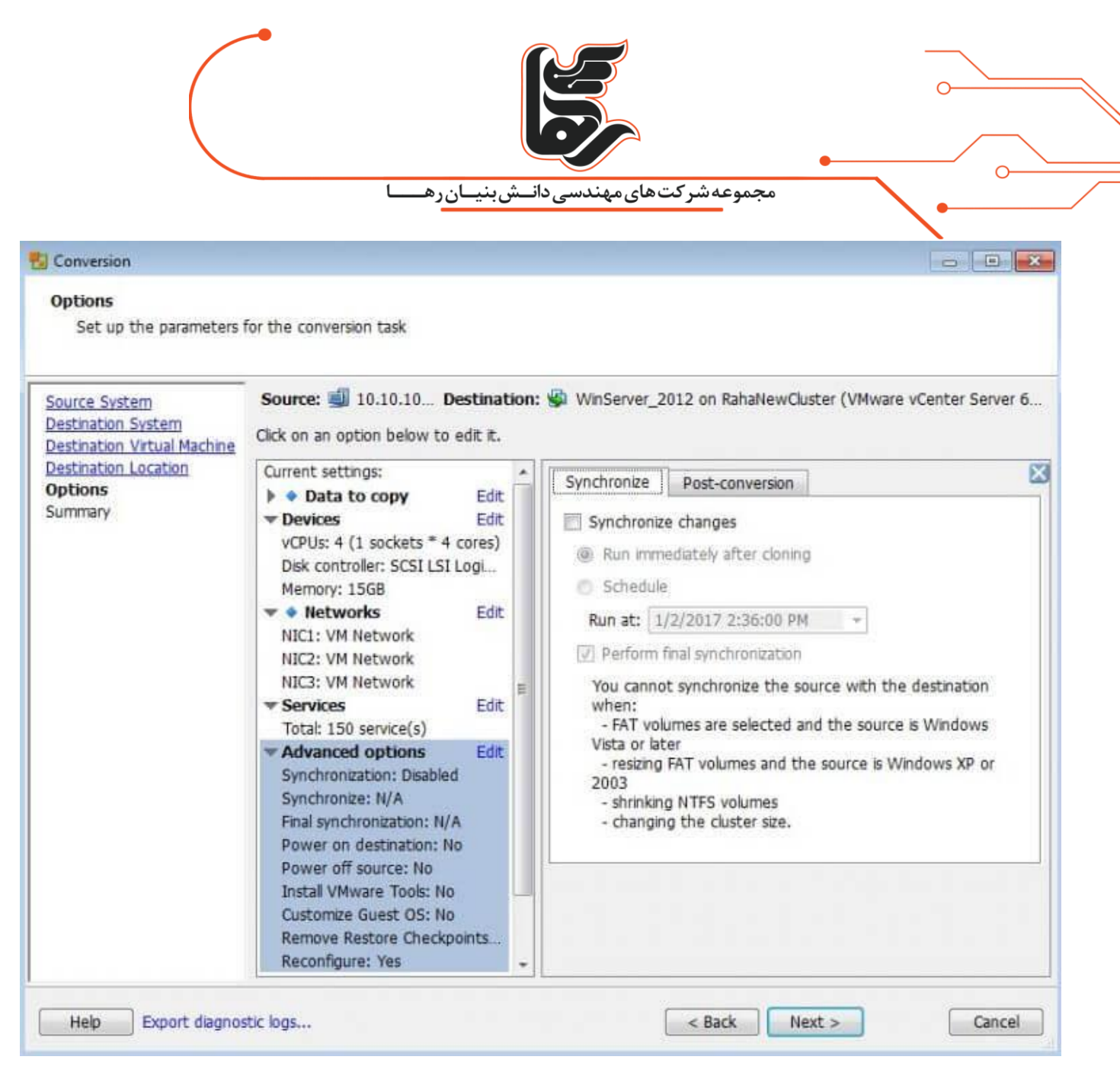

در این بخش نیز میتوانید مشخص نمایید. برای انجام این عملیات به چه میزان از CPU و پهنای باند سیستم

فیزیکی استفاده شود.

| Conversion                                                                                                    | بنیانرهـا                                                                                                    | ر دانــش                          | تهای مهندسی                                                                                              | مجموعهشرك                                                                                                    |                                                                                                    |      |
|----------------------------------------------------------------------------------------------------|----------------------------------------------------------------------------------------------------|-----------------------------------|----------------------------------------------------------------------------------------------------|----------------------------------------------------------------------------------------------------|----------------------------------------------------------------------------------------------------|------|
| Options                                                                                                    |                                                                                                    |                                   |                                                                                                    |                                                                                                    |                                                                                                    |      |
| Set up the parameters f                                                                                          | for the conversion task                                                                                                    |                                   |                                                                                                    |                                                                                                    |                                                                                                    |      |
| Source System<br>Destination System<br>Destination Virtual Machine<br>Destination Location<br>Options<br>Summary | Source: 10.10.10 Destin<br>Click on an option below to edit it<br>Current settings:<br>Data to copy Ed<br>Devices Ed<br>vCPUs: 4 (1 sockets * 4 cores<br>Disk controller: SCSI LSI Log<br>Memory: 15GB<br>NIC1: VM Network<br>NIC2: VM Network<br>NIC2: VM Network<br>NIC2: VM Network<br>NIC3: VM Network<br>NIC3: VM Network<br>Cores Ed<br>Total: 150 service(s)<br>Advanced options Ed<br>Synchronization: Disabled | ation:<br>t.<br>lit<br>lit<br>lit | Synchronize  Post-convers  Power of  Post-convers  Post-convers  Install VM  Customiz  Remove  Reconfigu | D12 on RahaNewClus<br>Post-conversion<br>on power state<br>destination machin<br>f source machine<br>on processing<br>lware Tools on the o<br>e guest preferences<br>System Restore che-<br>ure destination virtua | e<br>destination virtual machine<br>for the virtual machine<br>ckpoints on destination<br>al machine | er 6 |
|                                                                                                    | Synchronize: N/A<br>Final synchronization: N/A<br>Power on destination: No<br>Power off source: No<br>Install VMware Tools: No<br>Customize Guest OS: No<br>Remove Restore Checkpoints.<br>Reconfigure: Yes                                                                                                    | -                                 |                                                                                                    |                                                                                                    |                                                                                                    |      |

در نهایت نیز بر روی Finish کلیک نمایید تا عملیات تبدیل انجام شود.

بسته به ظرفیت هارد دیسک سیستم فیزیکی و پهنای باند و سایر موارد زمانی برای این تبدیل در نظر گرفته

مىشود.

## در نهایت!

با نگاهی گذرا به مطالعه مقاله تبدیل ماشین فیزیکی به ماشین مجازی گام به گام همراه یک دیگر پیش رفتیم.

چنانچه به هرگونه سوال یا ابهامی برخورد کردید. دربخش کامنت ها سوالات خود را مطرح کنید.

من ترجيح مي دهم افسوس بخورم كه چرا آن كار را انجام دادم تا اينكه افسوس بخورم كاش آن كار را انجام مي دادم! "لئو تولستوي"

تلفن :۲۱۵۴۵۲۱۰ <u>www.rahaco.net</u>